# GUÍA PARA CONSULTAR LAS ASIGNATURAS Y SU CONTENIDO

## 1. Accede a www.ucm.es. Entra en la pestaña "Estudiar"

# y a continuación en "Estudios".

# 2. Haz clic en la pestaña "Grado y Doble Grado".

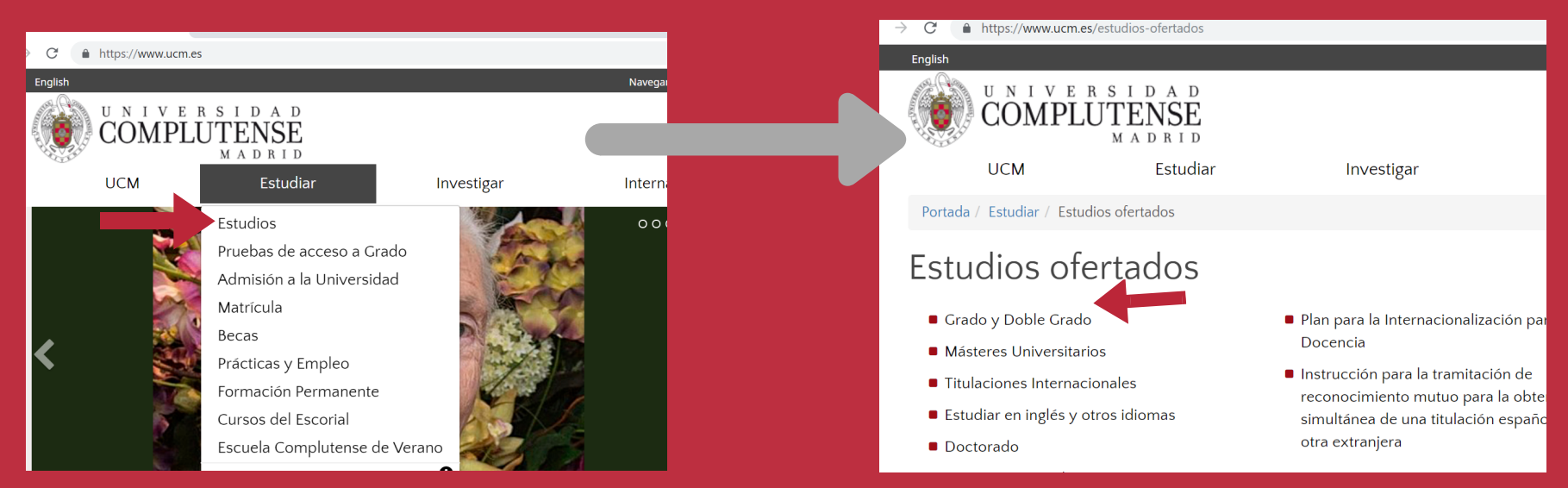

Portada / Estudiar / Estudios ofertados / Grado

Titulaciones Internacionales

3. Accede al curso académico correspondiente.

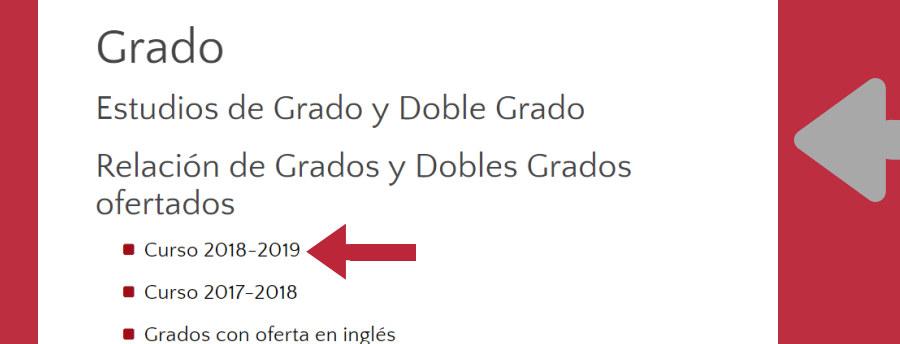

4. A continuación aparecerán las titulaciones de grado disponibles.

Puedes ordenar los estudios a tu conveniencia haciendo clic en las siguientes pestañas: "Ordenar por

ramas" (Ramas del conocimiento),"Ordenar por centro" (Facultades) o "Orden alfabético".

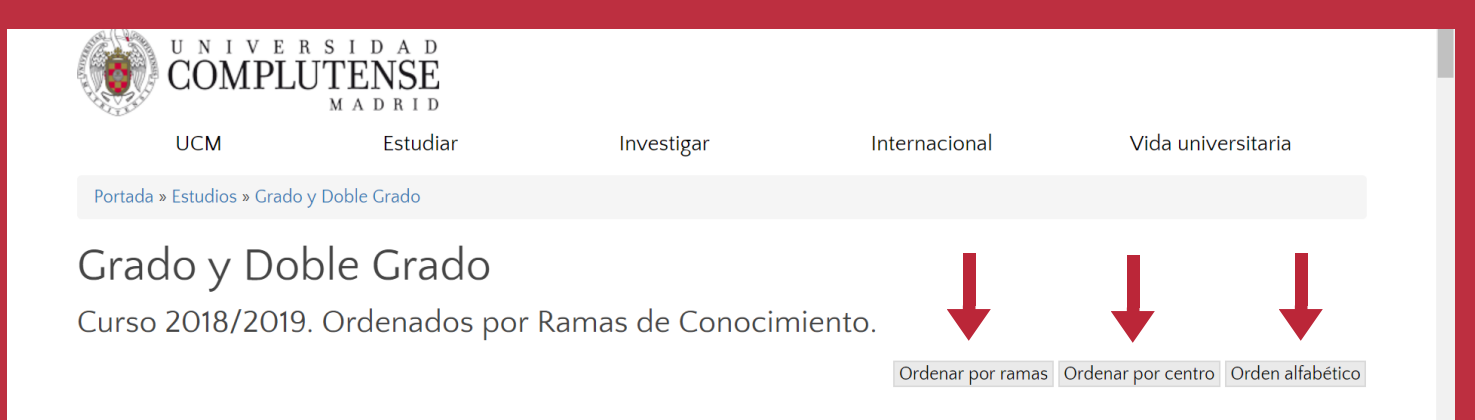

5. Ahora debes seleccionar el grado del cual quieras consultar sus asignaturas.En este caso los estudios aparecen ordenados

por centro.

Grado y Doble Grado

Curso 2018/2019. Ordenados por Centro.

Ordenar por ramas Ordenar por centro Orden alfabético

#### Facultad de Bellas Artes

- Bellas Artes
- Artes y Humanidades.
- Conservación y Restauración del Patrimonio Cultural Artes y Humanidades.
- Diseño Artes y Humanidades.

### Facultad de Ciencias Biológicas

- Biología
  Ciencias.
- Bioquímica ' Ciencias.

#### Facultad de Ciencias Económicas y Empresariales

- Administración y Dirección de Empresas Ingeniería Informática Dobles Grados.
- Administración y Dirección de Empresas (ADE) (ofrece un grupo en inglés) Ciencias Sociales y Jurídicas.
- Derecho Administración y Dirección de Empresas (ofrece un grupo en inglés en ADE) Dobles Grados.
- Economía (ofrece un grupo en inglés)

6. Para consultar las asignaturas de la titulación debes hacer clic en el icono de planificación.

| COMPL                            | UTENSE<br>M A D R I D           |              |               |                    |
|----------------------------------|---------------------------------|--------------|---------------|--------------------|
| UCM                              | Estudiar                        | Investigar   | Internacional | Vida universitaria |
| Portada » Estudios »             | Grado y Doble Grado »           | Bellas Artes |               |                    |
| Bellas Arte<br>Grado y Doble Gra | <b>S</b><br>ado. Curso 2018/20  | 19.          |               |                    |
| Centro responsable               | <b>e</b> : Facultad de Bellas A | Artes.       |               |                    |
| Acceso y admisión                | I.                              |              |               |                    |
| Detalles de la titula            | ación                           |              |               | Planificación      |
| Web del curso<br>Enlace externo  |                                 |              |               | L                  |
| 🕒 Díptico de la titul            | lación                          |              |               |                    |
|                                  |                                 |              |               |                    |

UNIVERSIDAD

### GRADO EN BELLAS ARTES

Curso Académico 2018-19

#### Curso 1

| Código | Asignatura                           | Carácter | Créditos | Ofertada |
|--------|--------------------------------------|----------|----------|----------|
| 800993 | ANALISIS DE LA FORMA                 | BÁSICA   | 6.0      | Si       |
| 800996 | DIBUJO TECNICO                       | BÁSICA   | 6.0      | Si       |
| 800990 | FUNDAMENTOS DE DIBUJO                | BÁSICA   | 12.0     | Si       |
| 800991 | FUNDAMENTOS DE ESCULTURA             | BÁSICA   | 12.0     | Si       |
| 800994 | FUNDAMENTOS DE LA IMAGEN FOTOGRAFICA | BÁSICA   | 6.0      | Si       |
| 800992 | FUNDAMENTOS DE PINTURA               | BÁSICA   | 12.0     | Si       |
| 800995 | HISTORIA DEL ARTE                    | BÁSICA   | 6.0      | Si       |

Curso 2

| Código | Asignatura Carácter                                   | Créditos | Ofertada |
|--------|-------------------------------------------------------|----------|----------|
| 801000 | AUDIOVISUALES OBLIGATORI                              | A 6.0    | Si       |
| 801013 | CONFORMACION DEL ESPACIO PICTORICO OBLIGATORI         | A 6.0    | Si       |
| 801005 | CONSTRUCCION Y REPRESENTACION EN EL DIBUJO OBLIGATORI | A 6.0    | Si       |
| 801009 | CONSTRUCCION Y REPRESENTACION ESCULTORICA OBLIGATORI  | A 6.0    | Si       |
| 800999 | PROCESOS DE LA PINTURA OBLIGATORI                     | A 6.0    | Si       |
| 800998 | PROCESOS Y PROCEDIMIENTOS DE LA ESCULTURA OBLIGATORI  | A 6.0    | Si       |
| 800997 | PROCESOS Y PROCEDIMIENTOS DEL DIBUJO OBLIGATORI       | A 6.0    | Si       |
| 801002 | TECNOLOCIAS DIGITALES OBLIGATORI                      | 6.0      | Si       |

7. A continuación aparecerán todas las asignaturas del grado ordenadas por cursos. Puedes hacer clic en la que desees consultar.  8. Una vez dentro de la asignatura puedes consultar su contenido. También puedes ver en que horarios y períodos (1º semestre o 2º semestre) se imparte en los diferentes grupos.

### HISTORIA DEL ARTE - 800995 Curso Académico 2018-19 **Datos Generales** Plan de estudios: 0800 - GRADO EN BELLAS ARTES (2009-10) Carácter: Básica ECTS: 6.0 SINOPSIS COMPETENCIAS ACTIVIDADES DOCENTES Clases teóricas Las clases magistrales, con la presencia del profesor ante el grupo completo ocupan entre 2 y 3 de los 6 créditos de la asignatura. Clases prácticas Entre 1 y 2 créditos de la asignatura se destinan tanto a trabajo autónomo del estudiante como a discusiones y debates en torno a lecturas y documentos visuales presentados en las clases magistrales A la realización de ejercicios supervisados y programados por el profesor se dedican entre 1 y 2 de los 6 créditos de la asignatura. SEMESTRE 6 BREVE DESCRIPTOR: La asignatura enseña a comprender la condición y uso de las imágenes y obras de arte a lo largo de la historia, en relación con las distintas perspectivas teóricas desarrolladas en la modernidad, así como con la definición de las nuevas categorías estéticas. REOUISITOS Ninguno OBIETIVOS Adquirir las herramientas conceptuales que permitan comprender, valorar y criticar el sentido de las obras de arte en relación al acto creativo. Desarrollar un lenguaje técnico dentro de la asignatura que posibilite al alumno la reflexión sobre el trabajo artístico. Conocer las fuentes, tanto teóricas como artísticas, de la historia del arte Aprehender los conocimientos necesarios sobre el origen y genealogía de las prácticas artísticas. Enseñar al alumno a situarse criticamente dentro de la red artística contemporánea CONTENIDO Introducción a la historia del arte, profundizando en su marco histórico y estableciendo relaciones entre el pasado y el presente que amplien nuestra comprensión de las obras más allá de sus aspectos puramente formales. Selección y análisis de obras significativas, haciendo hincapié en los propósitos artísticos de los artístas así como en la recepción de su obra a

nivel social, político y estético.

Reflexión sobre la posición social del artista y de su público.

#### Estructura Módulos Materias MATERIAS BASICAS ARTE Grupos Clases teóricas y/o prácticas Periodos Horarlos Aula Profesor Grupo 28/01/2019 MIÉRCOLES 12:00 -BEATRIZ FERNANDEZ RUIZ GRUPO 1 15:00 24/05/2019 17/09/2018 JUEVES 18:00 -GRUPO 10 MARIA AURORA FERNANDEZ POLANCO 21:00 17/01/2019 28/01/2019 LUNES 09:00 -GRUPO 2 BEATRIZ FERNANDEZ RUIZ 12:00 24/05/2019 28/01/2019 UEVES 12:00 -GRUPO 3 ANA BELEN POL COLMENARES 15:00 24/05/2019 17/09/2018 MIÉRCOLES 12:00 -SELINA BLASCO CASTIÑEYRA GRUPO 4 15:00 17/01/2019 17/09/2018 LUNES 09:00 -GRUPO 5 ANA BELEN POL COLMENARES 12:00 17/01/2019 17/09/2018 IUEVES 12:00 -GRUPO 6 BEATRIZ FERNANDEZ RUIZ 15:00 17/01/2019 28/01/2019 IUEVES 15:00 -GRUPO 7 SELINA BLASCO CASTIÑEYRA 18:00 24/05/2019 28/01/2019 MIÉRCOLES 15:00 -GRUPO 8 TONIA RAQUEJO GRADO 18:00 24/05/2019 17/09/2018 MIÉRCOLES 15:00 -JOSE MARIA PARREÑO VELASCO GRUPO 9 18:00 17/01/2019

-Stangos, N., Conceptos de Arte Moderno, Madrid, Alianza, 1989

- VV.AA. Colección Introducción a la Historia del Arte. Barcelona, Gustavo Gili.